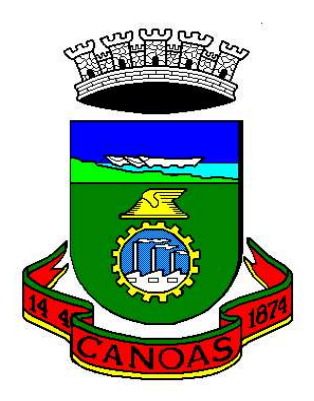

Estado do Rio Grande do Sul Prefeitura Municipal de Canoas Secretaria Municipal de Administração e Planejamento

# Sistema Eletrônico de Informações

# **USUÁRIO EXTERNO**

Manual Básico

https://www.canoas.rs.gov.br/servicos/portalsei/

# **USUÁRIO EXTERNO**

Os usuários externos são pessoas físicas em geral, ou pessoas físicas representantes de pessoas jurídicas, que necessitem fazer Peticionamento Eletrônico (abertura de Processos) e/ou acompanhar processos, com suas demandas, ou ter acesso a processos e documentos disponibilizados pela administração pública.

Esta funcionalidade está disponível no SEI – Sistema Eletrônico de informações e para acesso a ela, o usuário externo interessado, deverá efetuar o seu cadastro e criar um usuário e senha no Portal SEI do Município de Canoas, no endereço eletrônico <u>https://www.canoas.rs.gov.br/servicos/portalsei/</u>, conforme figura abaixo

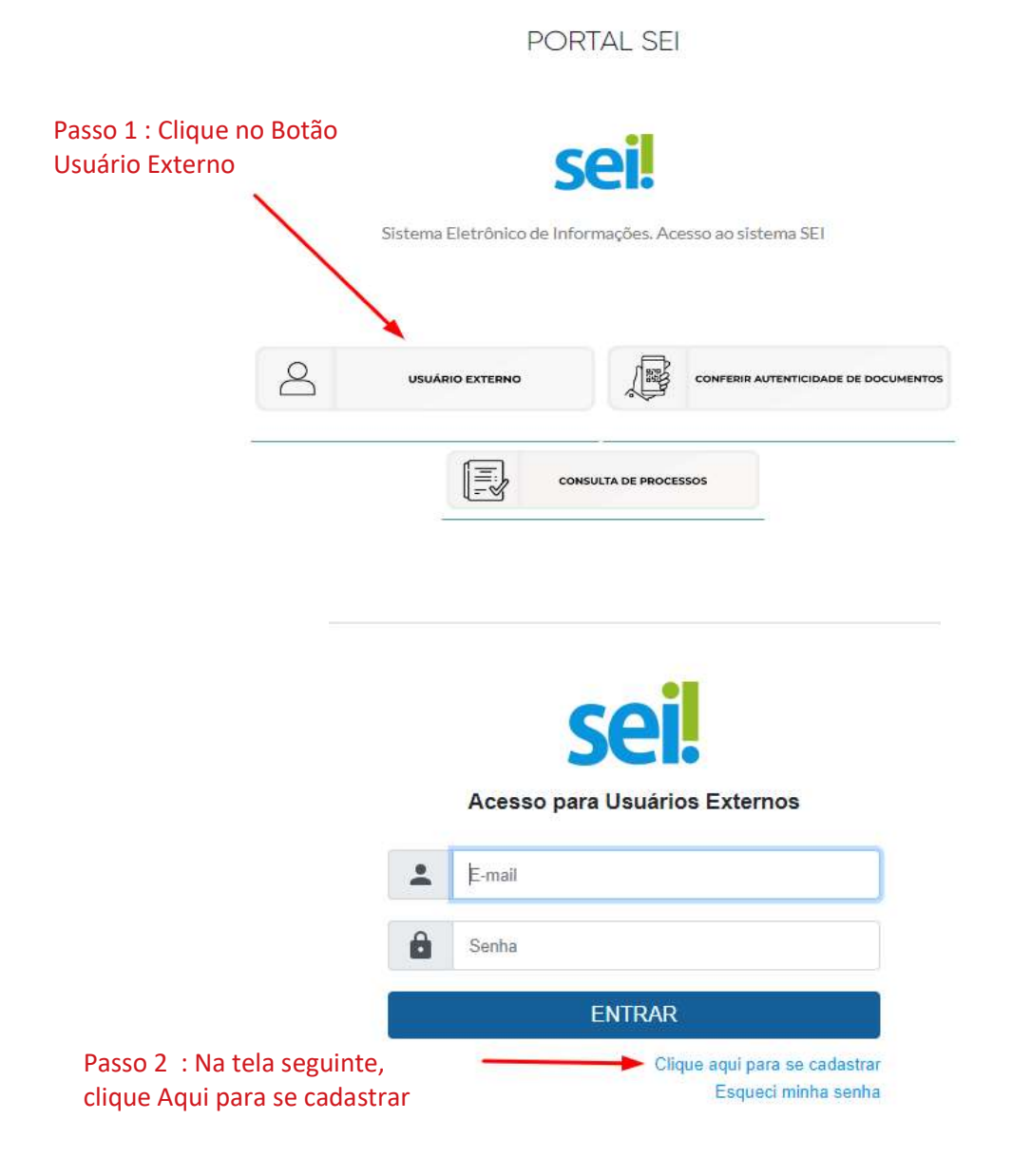

# CADASTRO DE USUÁRIO EXTERNO

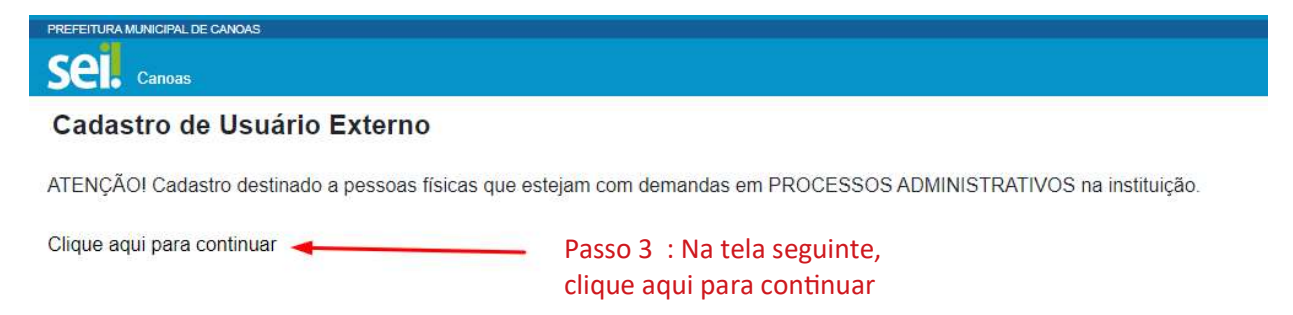

# Passo 4: Na Tela Seguinte Preencha todos os campos, defina sua senha e clique em enviar.

| Sel. Canoas                                                                                                    | Sel. Canoas                                  |                       |  |  |  |
|----------------------------------------------------------------------------------------------------|----------------------------------------------|-----------------------|--|--|--|
| Cadastro de Usuário Exte                                                                                                    | rno                                          |                       |  |  |  |
| Dados Cadastrais                                                                                                    |                                              |                       |  |  |  |
| Nome do Representante:                                                                                                    |                                              |                       |  |  |  |
| 1                                                                                                    |                                              | Estrangeiro           |  |  |  |
| Nome Social do Representante (opcional, id                                                                                                    | antidade de gênero - Decreto nº 8.727/2016): |                       |  |  |  |
| CPF:                                                                                                    | RG:                                          | Órgão Expedidor:      |  |  |  |
| Telefone Comercial:                                                                                                    | Telefone Celular.                            | Telefone Residencial: |  |  |  |
|                                                                                                    |                                              |                       |  |  |  |
| Endereço Residencial:                                                                                                    |                                              |                       |  |  |  |
| omplemento:                                                                                                    |                                              | Bairro:               |  |  |  |
| Pais: Esta                                                                                                    | do: Cidade:                                  | CEP:                  |  |  |  |
| Brasil 🗸                                                                                                    | ~                                            | ▼                     |  |  |  |
| Dados de Autenticação                                                                                                    |                                              |                       |  |  |  |
| E-mail pessoal:                                                                                                    |                                              |                       |  |  |  |
| Senha (no mínimo 8 caracteres com letra                                                                                                    | s e números):                                |                       |  |  |  |
| Constrained in the provident of a second provident provident of the second provident of the second pro |                                              |                       |  |  |  |
|                                                                                                    |                                              |                       |  |  |  |

Passo 5 : Após efetuar o cadastro responda ao e-mail recebido com cópia dos documentos solicitados para que seu usuário externo de acesso ao SEI seja liberado.

De: SEI - noregly@canoas rs.gov.bt/>
Date: seg. 20 de mar. de 2023 às 13.03
Subject: Cadastro de Usuário Externo no SEI
To: \_\_\_\_\_\_\_\_\_
Sua solicitação de cadastro como usuário externo no SEI - Sistema Eletrônico de Informações - foi recebida em nossa base de dados.

- Forwarded message -

Para ativar seu login, será necessário encaminhar cópia dos seguintes documentos:

- RG - CPF - COMPROVANTE DE ENDEREÇO RESIDENCIAL

O e-mail para envio, bem como para obter mais informações, é

ATENÇÃO. A informação contida nesta mensagem de e-mail, incluindo quaisquer anexos, pode ser confidencial e estar reservada apenas à pessoa ou entidade para a qual foi endereçada. Se você não é o destinatário ou a pessoa responsável por encaminhar esta mensagem ao destinatário, você está, por meio desta, notificado que não deverá revar, retransmitir, imprimir, copiar, usar ou distribuir esta mensagem de e-mail ou quaisquer anexos. Caso você tenha recebido esta mensagem por engano, por favor, contate o remetente imediatamente e apague esta mensagem de seu computador ou de quaiquer outro banco de dados.

Prefeitura Municipal de Canoas https://www.canoas.rs.gov.br/

#### Acessando o sistema

Passo 6: Após enviar os documentos e receber um e-mail confirmando a liberação de seu Usuário Externo acesse o endereço do Portal SEI para entrar no sistema no endereço https://www.canoas.rs.gov.br/servicos/portalsei/ Entre com seu e-mail e senhas cadastrados no Passo 4 para acesso o sistema Acesso para Usuários Externos E-mail . â Senha ENTRAR Caso tenha esquecido sua Clique aqui para se cadastrar senha, clique aqui e receba Esqueci minha senha uma nova senha no e-mail cadastrado no passso 4

Abrindo um Novo Processo Eletrônico no SEI do Município de Canoas (Peticionamento Eletrônico)

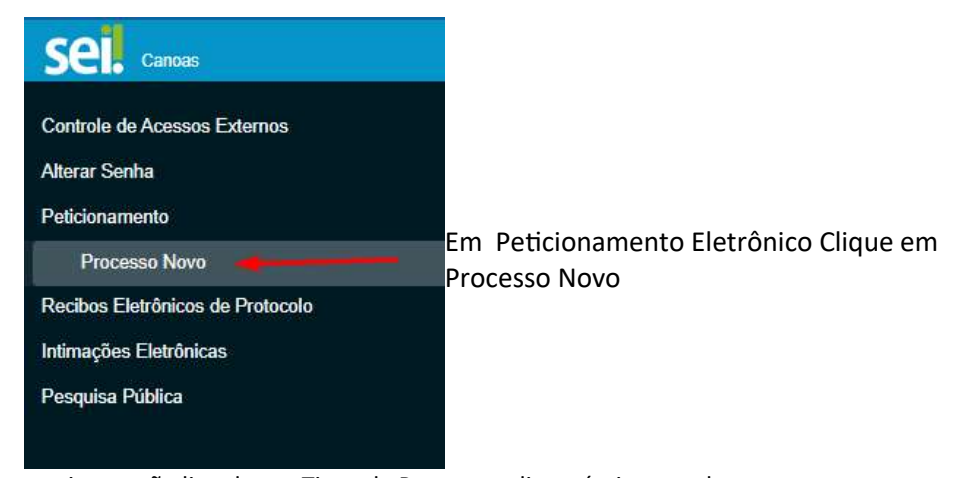

Na tela seguinte serão listados os Tipos de Processos disponíveis para abertura

| Orientações Gerais<br>O Peticionamento Eletrônico permite a abertura de um No<br>O sistema apresenta abaixo uma lista de Tipos de Process<br>Para iniciar um Novo Processo, clique no Tipo de Process<br>Caso não encontre na lista, o Tipo de Processo desejado, é | vo Processo, com a in<br>os que podem ser requ<br>o que deseja inciar ou<br>porque ele não está d | nclusão de documentos .<br>eridos.<br>digite a descrição do mesmo, no campo "Tipo de Processo".<br>lisponível para peticionamento. |
|----------------------------------------------------------------------------------------------------|---------------------------------------------------------------------------------------------------|----------------------------------------------------------------------------------------------------|
| Tipo do Processo:                                                                                                    | Órgão: 🔹                                                                                          |                                                                                                    |
| Escolha o Tipo do Processo que deseja<br>Aditamento em Escritura Pública (SMDUH)<br>Alteração de Alvará Ponto de Referência (EE)                                                                                                    | iniciar:                                                                                          | Em tipo do Processo digite a descrição do Tipo de                                                                                  |
| Alteração de Endereço Alvará Autônomo (EE)<br>Alteração de Endereço Localizado (EE)<br>Alteração de Razão Social (EE)                                                                                                    |                                                                                                   | Processo que deseja abrir ou selecione da lista                                                                                    |
| Alteração de Sócios (EE)<br>Alvará de Autônomo com Estabelecimento - Provisório                                                                                                    | para Definitivo (EE)                                                                              |                                                                                                    |
| Alvará de Autônomo com Estabelecimento - Provisório<br>Alvará de Autônomo Localizado (EE)<br>Alvará de Autônomo Sem Estabelecimento Fixo (FE)                                                                                                    | (Renovação Única) (                                                                               | EE)                                                                                                    |
| Alvará de Localização - Provisório para Definitivo (EE)                                                                                                    |                                                                                                   |                                                                                                    |

#### Peticionamento de Processo Novo

| Fipo de Processo: Alteração de Endereço Alvará Autônomo (EE)     |                           |                                                                                                    |                                                   |                           |
|------------------------------------------------------------------|---------------------------|----------------------------------------------------------------------------------------------------|---------------------------------------------------|---------------------------|
| Orientações sobre o Tipo de Processo                             |                           |                                                                                                    |                                                   |                           |
| Download de Formulários (https://www.capaas.rs.gov.br/capicos/fo | rmularios_de_requeriment  | nc/                                                                                                    |                                                   |                           |
| Download de Formalanos Inteps//www.canoas.rs.gov.brservicosro    | indianos-de-requerment    | u ar                                                                                                    |                                                   |                           |
| Formulário de Peticionamento                                     |                           |                                                                                                    |                                                   |                           |
| Especificação (resumo limitado a 100 caracteres):                |                           |                                                                                                    |                                                   |                           |
| 1                                                                |                           |                                                                                                    |                                                   |                           |
| Interessados: 2                                                  |                           |                                                                                                    |                                                   |                           |
| Pessoa Física Pessoa Jurídica                                    |                           |                                                                                                    |                                                   |                           |
|                                                                  |                           |                                                                                                    |                                                   |                           |
| Natureza CPF/CNP                                                 | 1                         |                                                                                                    | Nome/Razao So                                     | ocial                     |
|                                                                  |                           |                                                                                                    |                                                   |                           |
| Documentos                                                       |                           |                                                                                                    |                                                   |                           |
| Us documentos devem ser corregados abaixo, sendo de sua exclu-   | siva resnonsabilidade a c | onformidade entre os dados info                                                                                                    | rmados e os documentos. Os Níveis de Acesso que f | orem indicados abaixo est |
| a qualquer momento sem necessidade de prévio aviso.              |                           |                                                                                                    |                                                   |                           |
| Documento Principal (100 Mb):                                    |                           |                                                                                                    |                                                   |                           |
| Escolher arquivo Nenhum arquivo escolhido                        |                           |                                                                                                    |                                                   |                           |
|                                                                  |                           |                                                                                                    |                                                   |                           |
| Deguarimento de Solicitação de Alverá eu lacação                 | Complemento do            | lipo de Documento: 🧃                                                                                                    |                                                   |                           |
| Requerimento de Solicitação de Alvara ou isenção 🗸               |                           |                                                                                                    |                                                   |                           |
| Nível de Acesso: <b>?</b>                                        |                           |                                                                                                    |                                                   |                           |
| Público 🗸                                                        |                           |                                                                                                    |                                                   |                           |
| Formato: 👔                                                       |                           |                                                                                                    |                                                   |                           |
| Nato-digital Digitalizado                                        | Adicionar                 |                                                                                                    |                                                   |                           |
| Nome do Arquivo                                                  | Data                      | Tamanho                                                                                                    | Documento                                         | Nivel                     |
|                                                                  |                           | and the second second sec |                                                   |                           |

Preencha os campos solicitados na tela anterior:

Especificação: resumo do assunto de que trata o peticionamento;

Interessados: selecionar Pessoa Física ou Pessoa Jurídica, conforme o caso;

- informar o CPF ou CNPJ, conforme o caso;
- clicar em Validar:
- caso o sistema apresente o nome correspondente, clicar em Adicionar;
- caso o sistema não encontre o nome correspondente, preencher a tela Cadastro de Interessado que será aberta automaticamente, clicar em Salvar e, então, em Adicionar;
- na seção Documentos, itens Documento Principal (obrigatório) e Documento Essencial (obrigatório) e Documentos Complementares (opcional):

| Choose File No file chosen                                                          |                     |                                                                                                |
|-------------------------------------------------------------------------------------|---------------------|------------------------------------------------------------------------------------------------|
| Tipo de Documento: ?<br>Requerimento de Solicitação de Alvará ou Isenção 🗸          | Complemento do Tipo |                                                                                                |
| Nível de Acesso: ?                                                                  |                     |                                                                                                |
| Público 🗸                                                                           |                     |                                                                                                |
| Formato: ?<br>Nato-digital Digitalizado                                             | Adicionar           |                                                                                                |
| Nome do Arquivo                                                                     | Data                |                                                                                                |
|                                                                                     |                     |                                                                                                |
| Documento Essencial (100 Mb):<br>Choose File No file chosen<br>Tipo de Documento: 2 | Complemento do Tipo | Para saber qual documentos devem ser inseridos<br>expanda a seta ao lado do Tipo de Documento. |

- clicar em Escolher Arquivo;
- localizar o arquivo em seu computador;
- clicar em Abrir;
- informar o Complemento do Tipo de Documento;
- assinalar o Formato (nato-digital);
- clicar em Adicionar.
- a) depois de adicionados todos os documentos necessários (principal e complementares), clicar em **Peticionar**;
- b) na janela Concluir Peticionamento Assinatura Eletrônica:
- selecionar o Cargo/Função mais próximo da função exercida; digitar a senha de acesso ao SEI;
- clicar no botão Assinar.

Depois que o processamento do peticionamento é finalizado, o sistema gera automaticamente um Recibo Eletrônico de Protocolo para o usuário externo, que também é incluído no processo.

# Demais Funcionalidades Disponíveis para O Usuário Externo

## Menu Principal

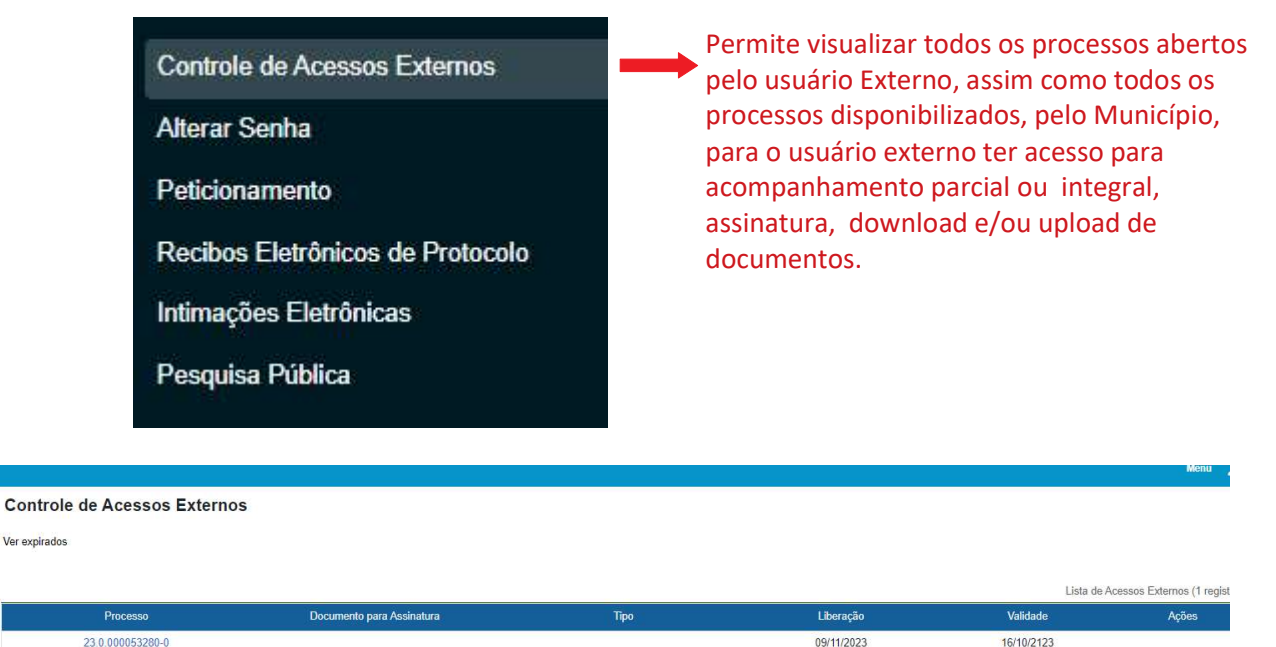

NOTA: Para o usuário externo ter acesso para acompanhamento parcial ou integral, assinatura, download/ou upload de documentos é necessário solicitar autorização à Secretaria do Município responsável pelo assunto do processo em questão.

O Menu apresentado na figura anterior, ainda permite ao usuário externo:

- Alterar Senha - Permite alterar a senha de acesso ao sistema.

- **Pesquisa Pública** - Possibilita a pesquisa somente do andamento de todos os processos públicos gerados no SEI do Município de Canoas, sem a necessidade de cadastro de usuário externo no endereço eletrônico :

https://www.canoas.rs.gov.br/servicos/portalsei/

| Sei. Canoas                               |                                                        |                     |
|-------------------------------------------|--------------------------------------------------------|---------------------|
| Pesquisa Pública                          |                                                        |                     |
| Nº SEI<br>(protocolo Processo/Documento): | 0                                                      | 78. ý <i>Ésic</i> 🖓 |
| Texto para Pesquisa:                      |                                                        | ? Pesquisar Limpar  |
| Pesquisar em:                             | V Processos 🗌 Documentos Gerados 🗌 Documentos Externos | · ordenen monthem   |
| Interessado / Remetente:                  |                                                        |                     |
| Órgão Gerador:                            | Todos selecionados                                     | *                   |
| Unidade Geradora:                         |                                                        |                     |
| Tipo do Processo:                         |                                                        |                     |
| Tipo do Documento:                        |                                                        | ~                   |
| Data entre:                               | e 📰                                                    |                     |

- **Recibos Eletrônicos de Protocolo** - Permite que o usuário externo consulte os recibos de protocolização de documentos via peticionamento eletrônico do SEI/PMC.

- **Pesquisa Pública** - Possibilita a pesquisa somente do andamento de todos os processos públicos gerados no SEI do Município de Canoas, sem a necessidade de cadastro de usuário externo no endereço eletrônico :

https://www.canoas.rs.gov.br/servicos/portalsei/

Nota: A funcionalidade Intimações Eletrônicas ainda não está disponível!

## **Orientações Gerais**

Antes de iniciar um peticionamento, o usuário externo deve ter atenção aos seguintes pontos:

- a) ter os arquivos de cada documento já separados em seu computador e prontos para carregar;
- b) são permitidos apenas arquivos em formato PDF, com tamanho máximo de 100MB para o documento principal;
- c) é de responsabilidade do usuário externo ou entidade representada a guarda do documento original correspondente;

#### Digitalização

Caso o documento exista originalmente em meio físico (papel), deve ser digitalizado pelo interessado para que seja peticionado. A digitalização de documentos deverá ser realizada em formado PDF.